附件1. 报名流程与时间节点

## 一、在校生报名缴费方式

凡符合报考资格的在校生请在11月19日上午10点-11月27日 17点前进行网上报名。

通过统一身份认证 (sso. shisu. edu. cn) 登陆至"本科生教务 (新)",选择学生全部服务→考试→等级考试菜单

| ■菜单 教务管<br>Course Manag                                                                                        | F理信息系统<br>gement Information System |             |           |         |              | ☆ ? (****) (                                                                                                    | þ <b>*</b> 💽 |
|----------------------------------------------------------------------------------------------------|-------------------------------------|-------------|-----------|---------|--------------|----------------------------------------------------------------------------------------------------|--------------|
| ····································                                                                           | 综合服务                                | 学籍          | 培养方案      | 选课      |              |                                                                                                    |              |
|                                                                                                    | 全校开课查询                              | 学籍信息        | 培养方案完成情况  | 选课      |              |                                                                                                    |              |
|                                                                                                    | 全校专业方案查询                            | 学生报到        |           | 个性化选课申请 |              |                                                                                                    |              |
|                                                                                                    | 学生证明打印                              |             |           | 我的课表    |              |                                                                                                    |              |
|                                                                                                    | 常用文件下载                              |             |           | 我的班级课表  |              |                                                                                                    |              |
|                                                                                                    |                                     |             |           | 免听申请    |              |                                                                                                    |              |
|                                                                                                    |                                     |             |           | 重修缴费    |              |                                                                                                    | <b>₽</b>     |
|                                                                                                    |                                     |             |           | 期中退课缴费  |              |                                                                                                    | 助待办          |
|                                                                                                    | 林悠可带广海东小                            |             | ctióds    |         | 味 我的         | 成绩                                                                                                    | -0           |
|                                                                                                    |                                     | <b>*5 M</b> |           |         |              |                                                                                                    |              |
| Second States                                                                                                  | <b>辅修双子位做专业中</b> 府                  | 考试信息        |           | 课程管代申请  |              |                                                                                                    | 大读消息         |
|                                                                                                    | 子土辅修双子位弧度                           | 级 与 甲 间     | 附先主成填从正甲項 |         |              |                                                                                                    |              |
| State State of the                                                                                             |                                     | 竹名明风        |           |         | 息。           | <b>除完成情</b>                                                                                                    |              |
|                                                                                                    |                                     |             |           |         |              |                                                                                                    | -            |
| The second second second second second second second second second second second second second second second s |                                     |             |           |         |              | i a                                                                                                    | 的公告          |
|                                                                                                    | 毕业论文(设计)                            | 竞赛          | 跨校交流      |         | THE PARTY OF | A CONTRACTOR OF A CONTRACTOR OFTA A CONTRACTOR OFTA A CONTRACTOR OFTA A  | -            |
|                                                                                                    | 毕业论文(设计)论文申报                        | 竞赛报名        | 行前交流      |         |              | The Party of the Party of the P | 63           |
|                                                                                                    | 毕业论文(设计)                            |             | 返校申请      |         |              |                                                                                                    | ЧШ°          |

第一步:点击等级考试菜单;

## 第二步:点击报名按钮;

| ■ 菜单 数务管理(         | 言息 系 统<br>formation System |            |                        | Q菜单搜索     | û 0 (¥±•) ¢ ( |
|--------------------|----------------------------|------------|------------------------|-----------|---------------|
| ○×<br>等级考试         |                            |            |                        |           |               |
| 您的当前位置: 学生全部服务     | 》 考试 》 等级考试 <b>周新</b>      |            |                        |           |               |
| 报名 考试安排 月          | 或绩                         |            |                        |           |               |
| 2025年英语专业四八级考      | iل ا                       |            |                        |           |               |
| ③ 开放时间: 2024-07-02 | 15:45 ~ 2025-02-06 16:50   |            |                        |           |               |
| 科目                 | 报名祭件                       | 费用         | 场次                     | 报名人数 / 上限 | 操作            |
| ★专业英语四级★           | 允许上课时间冲突                   | 报名费: 40元   | 2025-06-15 08:30~10:40 | 0/3000    | 报名            |
| ★专业英语八级★           | 允许上课时间冲突                   | 报名费: 0.01元 | 2025-04-12 08:30~11:00 | 1/3000    | 报名            |
|                    |                            |            |                        |           |               |
|                    |                            |            |                        |           |               |

第三步: 在弹出的对话框填写联系方式后, 点击报名;

| ■ 菜单 🔅 教务管理信』<br>Course Management Inform | 息系统<br>nation System |          |                        |              |                   | Q 菜单搜索       | û 🛛 😤 🗘 🚺 |
|-------------------------------------------|----------------------|----------|------------------------|--------------|-------------------|--------------|-----------|
| 等级考试                                      |                      |          |                        |              |                   |              |           |
| 您的当前位置:学生全部服务 》                           | 》考试                  | 》 等级考试   | 刷新                     |              |                   |              |           |
| 报名  考试安排   成约<br>                         | 责                    | 报名 - *专业 | 上英语八级★                 |              |                   | ×            |           |
| 2025年英语专业四八级考试                            |                      | 「个人信息    |                        |              |                   |              |           |
| ③ 开放时间: 2024-07-02 15                     | 5:45 ~ 2025          | Scotter. | tern mersen            | -            |                   |              |           |
| 科目                                        | 报名条件                 |          | 请核对您的信息,如没有显示或         | 成数据有误请及时联系学院 | 动公室,以免耽误您的报名。     | 上限           | 操作        |
| ★专业英语四级★                                  | 允许上调                 | 报名信息     |                        |              |                   |              | 报名        |
| ★专业英语八级★                                  | 允许上请                 | 学年学期     | 2024-2025学年-第2学期       |              |                   |              | 报名        |
|                                           |                      | 考试科目     | ★专业英语八级★               |              |                   |              |           |
|                                           |                      | 考试时间     | 2025-04-12 08:30~11:00 |              |                   |              |           |
|                                           |                      | 考试费用     | 费用类型                   | 金额 (元)       | 操作                |              |           |
|                                           |                      |          | 报名费                    | 0.01         | ◎ 该项费用为固定费用,不能自主选 | 择            | 1         |
|                                           |                      |          | 合计                     |              | 0.01元             | _            |           |
|                                           |                      | 联系方式*    | 1380000000             |              |                   |              |           |
|                                           |                      |          |                        |              |                   | <b>段名</b> 取消 |           |

## 第四步:报名完成后,点击缴费按钮,将跳转至缴费平台缴费;

| 菜单 教务管理<br>Course Management | 信息系统<br>Internation System |            |                        |           | Û 0 (71 · C |
|------------------------------|----------------------------|------------|------------------------|-----------|-------------|
| 等级考试                         |                            |            | 100                    |           |             |
| 的当前位置:学生全部服务                 | 》 考试 》 等级考试 - <b>股新</b>    |            | - 1-12-13 XOPA         |           |             |
| 报名 考试安排                      | 成绩                         |            |                        |           |             |
| 2025年英语专业四八级*                | 考试                         |            |                        |           |             |
| ④ 开放时间: 2024-07-0            | 2 15:45 ~ 2025-02-06 16:50 |            |                        |           |             |
| 48                           | 报名条件                       | 费用         | 场次                     | 报名人数 / 上限 | 操作          |
| 专业英语四级★                      | 允许上课时间冲突                   | 振名费: 40元   | 2025-06-15 08:30~10:40 | 0/3000    | 服名          |
| 专业英语八级★                      | 允许上课时间冲突                   | 振名费: 0.01元 | 2025-04-12 08:30~11:00 | 2/3000    | 取消报名 级费     |
|                              |                            |            |                        |           |             |
|                              |                            |            |                        |           |             |
|                              |                            |            |                        |           |             |
|                              |                            |            |                        |           |             |
|                              |                            |            |                        |           |             |

点击"下一步";

| ④ 上海小回法:                                                                                                   | ★ 学 缴费平台                                                                                                    |
|----------------------------------------------------------------------------------------------------|----------------------------------------------------------------------------------------------------|
| 就迎 习苏儿 (student01)                                                                                         |                                                                                                    |
| 1                                                                                                    |                                                                                                    |
| 繳费明細                                                                                                    | 英语专业四八级考试报名费:0.01                                                                                                    |
| 日期                                                                                                    | 2024-10-22 15:20:17                                                                                                    |
| 待缴金额                                                                                                    | 0.01                                                                                                    |
| 溫馨提示:<br>1、请您谨慎选择付款方式,确保所选付款方式<br>2、请您在支付完成后不要立即关闭浏览器,若<br>3、若您在支付成功后,系统订单尚未显示成功<br>4、若是您中途放弃支付,该笔订单会锁定5分f | 的余额充足且未达到发卡行每日在线支付上限。<br>银行出现"支付完成"等提示,请点击确定,确保缴费成功后再做其他操作。<br>1,请耐心等待。系统将自动发起与银行间对账,大约需5分钟。在此期间请您不要再次进行支付以免重复支付。<br>中,可能影响您下一笔订单支付业务。待系统与银行对账完成,您可再次发起支付。 |
| 选择您的付款方式                                                                                                   |                                                                                                    |
| • 成富调                                                                                                    |                                                                                                    |
| <b>发票信息</b> 习苏川。                                                                                           |                                                                                                    |
|                                                                                                    |                                                                                                    |
|                                                                                                    |                                                                                                    |
|                                                                                                    |                                                                                                    |
|                                                                                                    |                                                                                                    |
|                                                                                                    |                                                                                                    |
|                                                                                                    |                                                                                                    |

点击"登录到网上银行支付",扫码进行支付。

| 登录网上  | 银行支付                    | 8                               |
|-------|-------------------------|---------------------------------|
| 请您点击。 | "登录到网上银行支付"按钮,在<br>请不要关 | 5新打开的网上银行页面进行支付,支付完成前<br>5闭该窗口。 |
|       | 订单号:                    |                                 |
|       | 学号:                     |                                 |
|       | 姓名:                     | · • •                           |
|       | 金额:                     | : 45.00                         |
|       | 登录到网上银行支付               | 已完成支付                           |

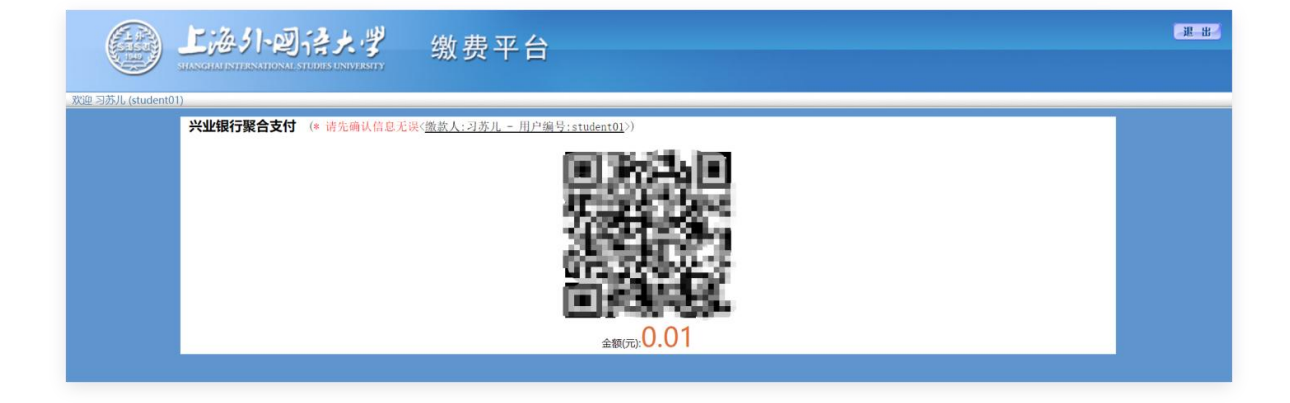

请务必在报名截止时间之前完成报名费用支付,否则报名无效。 报名成功后,可以在"本科生教务(新)"中核查本人报名与付费情况,请确认与实际情况相符。一旦报名截止,将不能更改个人信息或继续报名。

二、已毕业学生报名缴费方式

请在11月19日上午10点-11月27日17点前通过"上海外国 语大学网上缴费平台"缴费,缴费成功即为报名成功。

第一步,打开浏览器,在地址栏输入 https://epay.shisu.edu.cn/payment/,进入"上海外国语大学网上 缴费平台"。点击"校外人员登录"。

| <b>上海小回径大</b> 学 网上缴费平台             |                                  |
|------------------------------------|----------------------------------|
| 登录系统   login in                    |                                  |
| 校内师生登录                             |                                  |
| 校外人员登录                             |                                  |
| 上海外国语大学新网上缴费平台上线嵌原网上缴费平台已停止使用,由此给您 | [ <mark>NEW</mark><br>带来不便,敬请谅解! |
| copyright 2024                     |                                  |

账号为本人身份证号,初始密码为证件号后6位。如证件号码 后6位含英文括号,英文括号占一位。输入验证码,点击登录。

| ( | よう よう よ よう よう よう よう よう よう よう よう よう よう よう よう よう よう よう よう よう よう よう よう よう よう よう よう よう よう よう よう よう よう よう よう よう よう よう よ よ よ よ よ よ よ よ よ よ よ よ よ よ よ よ よ よ よ よ よ よ よ よ よ よ よ よ よ よ よ よ よ よ よ よ よ よ よ よ よ よ よ よ よ よ よ よ よ よ よ よ よ よ よ よ よ よ よ よ よ よ よ よ よ よ よ よ よ よ よ よ よ よ よ よ よ よ よ よ よ よ よ よ よ よ よ よ よ よ よ よ よ よ よ よ よ よ よ よ よ よ よ よ よ よ よ よ よ よ よ よ よ よ よ よ よ よ よ よ よ よ よ よ よ よ よ よ よ | 合大・デ Rayment F | 缴费平台<br>Platform |   |
|---|----------------------------------------------------------------------------------------------------|----------------|------------------|---|
|   | ● 登录系统   login                                                                                                    | in             | 田白名为木人自份证号码      | A |
|   | 1                                                                                                    | 【新用户注册】        |                  |   |
|   |                                                                                                    | 4792           | HHHM             |   |
|   | 日日                                                                                                    | <b>庄</b>   返 回 |                  |   |
|   | 输入                                                                                                    | 验证码            | 密码为证件号后6位        |   |

输入手机号码,点击提交。

| 何       | 設手机号注意:维护 | 戶机号邮箱后,请重新登 | 录缴费平台 | 100                |
|---------|-----------|-------------|-------|--------------------|
| 1 4     | *手机号码:    |             |       | No. of Contraction |
| and all | 邮箱:       |             |       |                    |
|         | 提交        |             |       |                    |
|         |           |             |       |                    |

勾选收费项目,点击支付。

|                              | ) <b>L</b> ;&-5 | 卜回待大        | 。  | 故费平台 |      |      |      |          |      |        | <u>2</u> 8 |
|------------------------------|-----------------|-------------|----|------|------|------|------|----------|------|--------|------------|
| 双道六一(AC123456)<br>费用支付 创造历史者 | 169  修改个人信息  修改 | 密码 个人电子发票查看 |    |      |      |      |      |          |      |        |            |
| 收费单位:<br>收费项目:               |                 | *<br>*      |    |      |      |      |      |          |      |        |            |
| ● 收费项目                       |                 | 单价          | 政章 | 待缴金额 | 已付金额 | 退费金额 | 未付金額 | 单次支付最小金额 | 电子票据 | 本次支付金额 |            |
|                              |                 |             |    |      |      |      |      |          |      |        |            |
| 费用总额:                        | ¥45.00 (大写:     | 肆拾伍元整)      |    |      |      |      |      |          |      | 支付     |            |
|                              |                 |             |    |      |      |      |      |          |      |        |            |

选择支付方式,点击下一步。

| <u>لنبية البنجارية المناطقة المناطقة المناطة المناطقة المناطقة المناطقة المناطقة المناطقة المناطقة المناطقة المناطقة المناطقة المناطقة المناطقة المناطقة المناطقة المناطقة المناطقة المناطقة المناطقة المناطقة المناطقة المناطقة المناطقة المناطقة المناطقة مناطقة مناطقة مناطقة مناطقة مناطقة مناطقة مناطقة مناطقة مناطقة مناطقة مناطقة مناطقة مناطقة مناطقة مناطقة مناطقة مناطقة مناطقة مناطقة مناطقة مناطقة مناطقة مناطقة مناطقة مناطقة مناطقة مناطقة مناطقة مناطقة مناطقة مناطقة مناطقة مناطقة مناطقة من</u> | <b>徐大学</b> 缴费平台                                                                                                    |
|----------------------------------------------------------------------------------------------------|----------------------------------------------------------------------------------------------------|
| 欢迎 六一 (AC123456)                                                                                                    |                                                                                                    |
| 1 燈费信息                                                                                                    |                                                                                                    |
| 缴费明细                                                                                                    | (较外) 英语专业八级考试报名费: 45.00                                                                                                    |
| 日期                                                                                                    | 2024-10-22 09:42:46                                                                                                    |
| 支付类型                                                                                                    | <b>阿</b> 概付款 >                                                                                                    |
| 待缴金额                                                                                                    | 45.00                                                                                                    |
| 書報展示:<br>1、請您谨慎选择付款方式,确保所连付款方式的余额升<br>(請您谨慎选择付款方式,确保所连付款方式的余额升<br>(法您在支付款均后,系统订单尚未显示成功,请赦代<br>4、若您在支付款均后,系统订单台读定5分钟,可能<br>1) 选择您的付款554                                                                                                    | 足目未达到发卡行每日在线支付上限。<br>- 支付完成。等提示,请点击最定。确保型委成功后再做其他操作。<br>等待,系统路自动发起与银行间吗账,大均离5分吨,在此顺向请您不要再次进行支付以免重复支付。<br>影响您下一笔订单支付业务,待系统与银行对账完成,您可再次发起支付。 |
| ◎ (① 威富通)                                                                                                    | ○ VISA 🐡 ⊉ 🗱                                                                                                    |
| <b>发票信息</b> 六—                                                                                                    |                                                                                                    |
|                                                                                                    | 上一步 下一步                                                                                                    |
|                                                                                                    |                                                                                                    |

点击"登录到网上银行支付",扫码进行支付。

| 「怒点击 | "登录到网上银行支付"按钮<br>请不 | , 在新打开的<br>要关闭该窗口, | 网上银行页面进行支付,<br>, | 支付完成前      |
|------|---------------------|--------------------|------------------|------------|
|      | 订单                  | 号: 81 <b>5</b> 484 | 43               |            |
|      | 学姓                  | 号: AC123<br>名: 六一  | 456              |            |
|      | 金                   | 额: 45.00           |                  |            |
|      | 登录到网上银行支付           | (t                 | 已完成支付            | ]          |
|      |                     |                    |                  | lensed WWW |

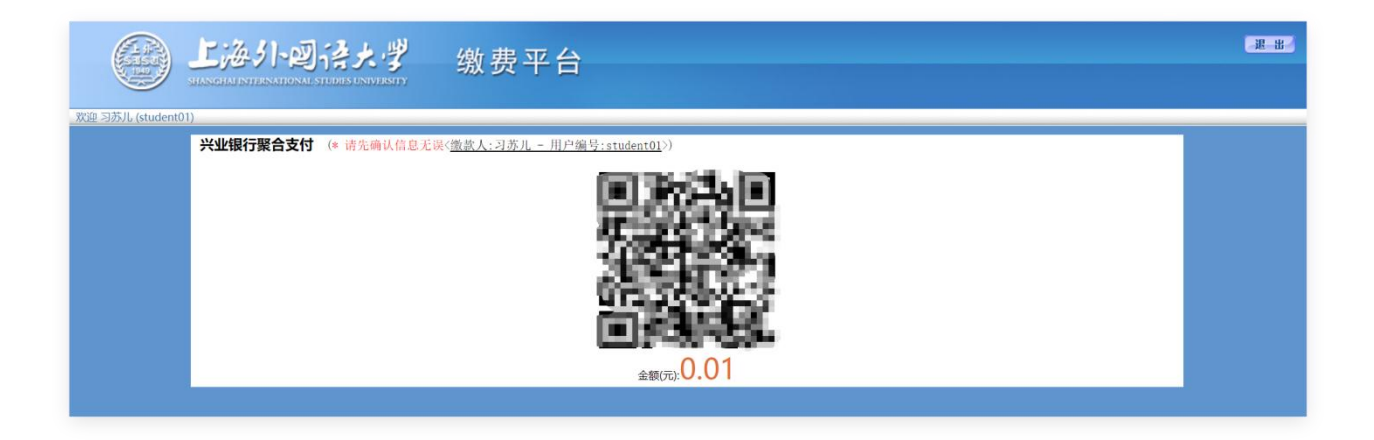

如点击查询后未显示本人待缴费信息,即为无报名资格。如点击 查询后显示四级、八级两条待缴费项目,则可以任选其一缴费,也可 选择四级、八级均报名缴费。

请务必按照通知的时间报名缴费,提早或晚于此时间均无法进行 网上报名缴费。